# acer

# Innhold

| TCO03-melding                   | 1  |
|---------------------------------|----|
| FCC varselserklæring            | 2  |
| Canadisk DOC-melding            | 3  |
| Varsomhet                       | 3  |
| Pakningens innhold              | 4  |
| Installasjonsveiledning         | 4  |
| Å sette sammen skjermen         | 4  |
| Å ta av skjermen                | 4  |
| Å justere synsvinkelen          | 4  |
| Å koble til enhetene            | 4  |
| Å slå på strømmen               | 5  |
| Å justere display-innstillingen | 5  |
| Utvendige reguleringsknapper    | 5  |
| OSD-valgmuligheter              | 5  |
| OSD-meny                        | 6  |
| Lysstyrke & kontrast            | 6  |
| Tracking                        | 6  |
| Posisjon                        | 6  |
| Farge                           | 6  |
| Språkinnstilling                | 7  |
| OSD-valg                        | 7  |
| Autokonfigurering               | 7  |
| Informasjon                     | 7  |
| Tilbakekalling                  | 7  |
| Generelle spesifikasjoner       | 8  |
| Teknisk informasjon             | 8  |
| Pin-tildeling                   | 9  |
| Standard timing-tabell          | 10 |
| Problemløsing                   | 11 |

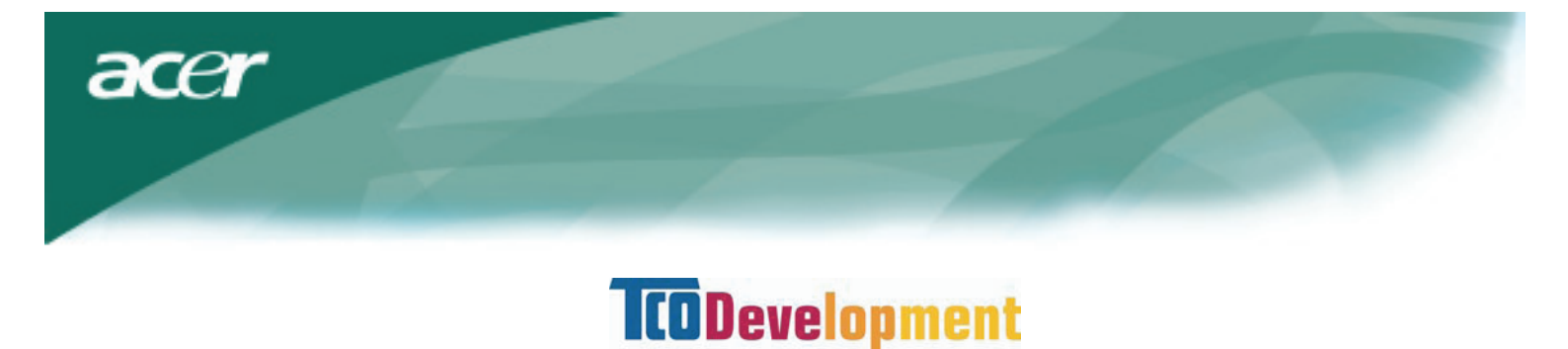

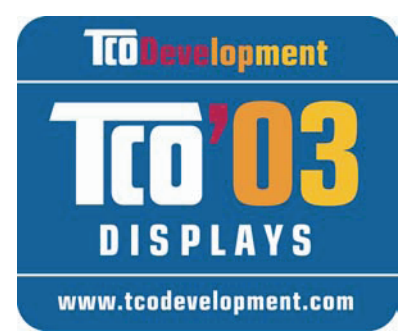

# Gratulere!

Skjermen som du har kjøpt er TCO'03 merket. Det betyr at skjermen er utformet, produsert og testet i samsvar med noen av de strengeste krav til kvalitet og miljø i verden. Det har dermed blitt et høy-ytelses produkt, utformet med brukeren i sentrum som også minimaliserer skadevirkningen på natur og miljø.

# Noen av TCO'03 krav til skjermer:

# Ergonomi

• God visuell ergonomi og bildekvalitet for å forbedre arbeidsmiljøet for brukeren og for å redusere syns- og stressproblemer. Viktige parametre er klarhet, kontrast, oppløsning, reflektering, fargegjengivelse og bildestabilitet.

# Energi

- Energisparing etter en viss tid fordelaktig, både for brukeren og miljøet
- Elektrisk sikkerhet

## Utstråling

- Elektromagnetiske felt
- Lydemisjoner

# Økologi

- Dette produktet må forberedes til gjenvinning og produsenten må ha et godkjent miljøadministrativt system slik som EMAS eller ISO 14 001
- Restriksjoner på
  - o bruk av flammehemmende og polymere stoffer med brom eller klor,
  - tungmetaller slik som kadmium, kvikksølv og bly.

Kravene onder denne merkingen har blitt utviklet av TCO Development i samarbeid med forskere, eksperter, brukere og produsenter i hele verden. Siden slutten av 1980-årene har TCO vært engasjert i påvirking av utviklingen av IT-utstyr i en mer brukervennlig retning. Vårt merkingssystem startet med skjermer i 1992 og blir nå bedt om av brukere og IT-produsenter i hele verden.

For mer informasjon, gå til www.tcodevelopment.com

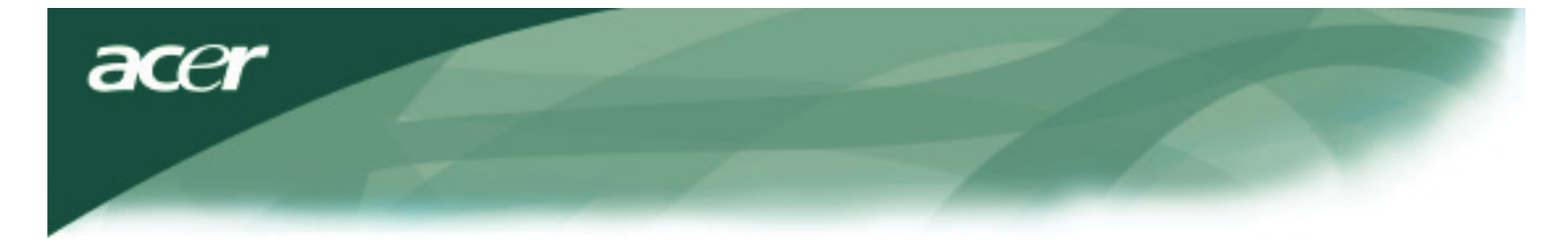

Gjenvinningsinformasjon for IT-utstyr

Gjenvinningsinformasjon for IT-utstyr :

Acer er sterkt engasjert i miljøbeskyttelse og ser på gjenvinning, i form av innsamling og fjerning av brukt utstyr, som en av bedriftens hovedprioriteter i å minimalisere miljøpåvirkningen.

Hos Acer er vi oss veldig bevisste hvilke miljøkrefter som trekker veksler på bedriften, og vi etterstreber å kunne utvikle de beste produktene for å minske miljøbelastningen til produktene våre.

For mer informasjon og hjelp med gjenvinning kan du gå til følgende nettsted:

I hele verden: http://global.acer.com/about/sustainability.htm

Gå til <u>www.global.acer.com</u> for mer informasjon om andre produkter, muligheter og fordeler.

#### Kasting av lamper

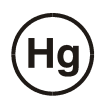

LAMP(ER) I DETTE PRODUKTET INNEHOLDER KVIKKSØLV OG MÅ KASTES I FORHOLD TIL KOMMUNALE ELLER STATLIGE LOVER OG FORSKRIFTER. FOR MER INFORMASJON KONTAKT 'ELECTRONIC INDUSTRIES ALLIANCE' PÅ <u>WWW. EIAE. ORG.</u> FOR LAMPEAVFALLSINFORMASJON SE <u>WWW. LAMPRECYCLE. ORG.</u>

Waste Electrical and Electronic Equipment (WEEE) direktiv

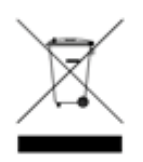

Ikke kast denne elektroniske enheten i kommunale søppelkasser når du kvitter deg med den. For å minimalisere forurensningen og for å sikre den beste beskyttelsen av miljøet må den resirkuleres. For mer informasjon om innsamling av WEEE kan du besøke vår hjemmeside på www.acer.com se under miljø.

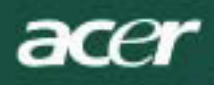

# MERK

For å oppfylle FCC-emisjonsgrenser må en skjermet signal-kabel brukes, som også forhindrer forstyrrelser i mottak av radio og TV. Det er derfor nødvendig at bare den medfølgende signal-kabelen brukes.

# Canadisk DOC-melding

Dette Klasse B digitale apparatet oppfyller alle kravene i det kanadiske regelverket om interferenskapende utstyr. Cet appareil numerique de la classe B repecte toutes les exigences du Reglement sur le materiel brouilleur du Canada.

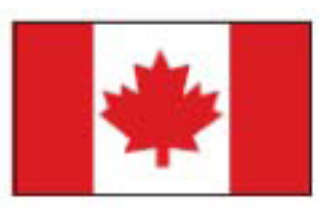

#### Forord

Denne veiledningen er utformet for å hjelpe brukere med oppsett og bruk av LCD-skjermen. Informasjon i dette dokumentet har omhyggelig blitt sjekket for nøyaktighet; det kan likevel ikke garanteres at alt innhold er riktig. Informasjon i dette dokumentet kan endres uten forvarsel. Dette dokumentet inneholder informasjon beskyttet av opphavsrett. Alle rettigheter er forbeholdt. Ingen del av denne veiledningen må reproduseres på noe som helst mekanisk, elektronisk eller annen måte, i noen form, uten skriftlig forhåndsgodkjenning fra produsenten.

### Viktig sikkerhetsveiledning

Vennligst les følgende instruksjoner nøye. Denne veiledningen bør oppbevares til fremtidig bruk.

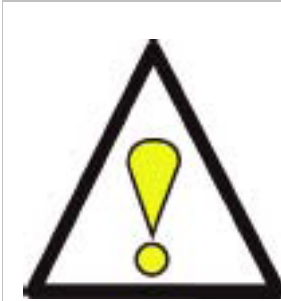

1. For å rengjøre LCD-skjermen:Slå av LCD-skjermen og trekk strømledningen ut av kontakten. Ta et løsemiddelfritt vaskemiddel på en klut og rengjør skjermen forsiktig.

- Ikke plassér LCD-skjermen nær et vindu. Å utsette skjermen for regn, fuktighet eller direkte sollys kan skade den alvorlig.
- 3. Ikke trykk på LCD-skjermen. For mye trykk kan forårsake varige skader.
- Ikke fjern dekselet eller forsøk å etterse denne enheten selv. Alt ettersyn må foretaes av en autorisert tekniker.
- 5. Bruk LCD-skjermen bare i romtemperatur mellom 5°C og 40°C (eller 41°F og 104°F). Å bruke LCD-skjermen ved lavere eller høyere temperatur kan resultere i varige skader.
- 6. Hvis noe av det følgende opptrer må du med en gang trekke strømledningen ut av kontakten og tilkalle en autorisert tekniker:
  - \* Signalkablene fra skjermen til PC-en er frynsete eller skadet.
  - \* Væske blir tømt ut på LCD-skjermen eller skjermen blir utsatt for regn.
  - \* LCD-skjermen eller dekselet er skadet.

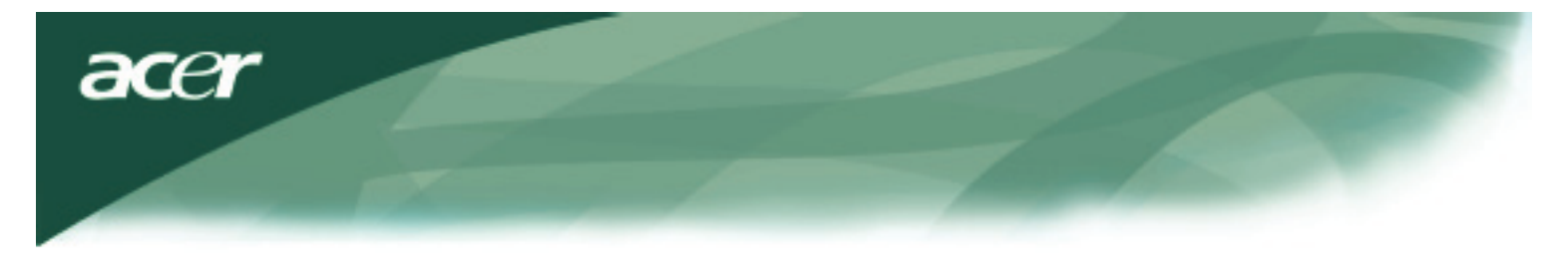

# Pakkens innhold

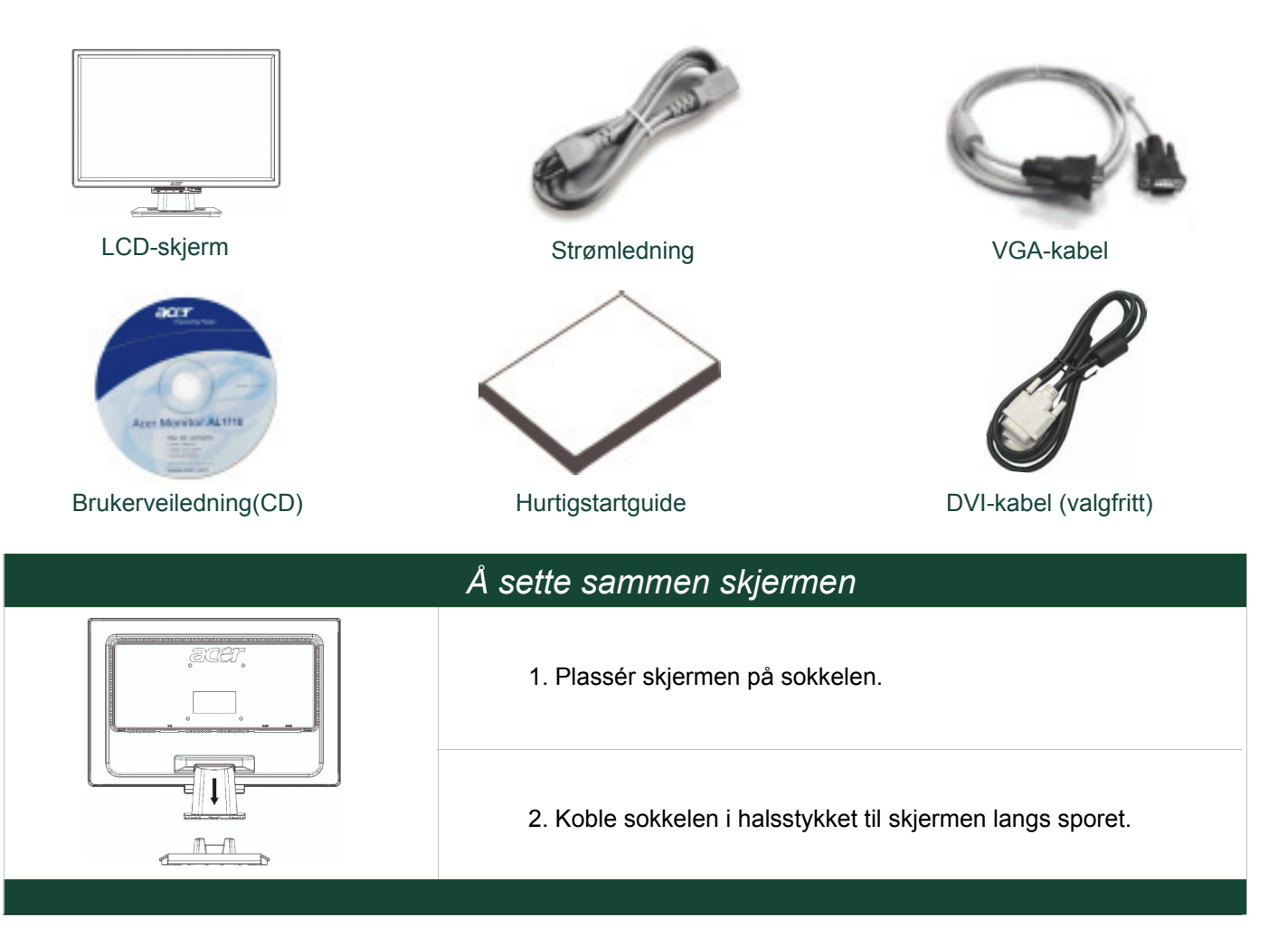

# Å ta av skjermen

#### Viktig

Finn først et rent, plant underlag hvor skjermen kan plasseres etter at den er fjernet fra sokkelen. Plassér en ren tørr klut under skjermen for bedre beskyttelse. Trekk skjermen litt opp og bort fra sokkelen.

# Å justere synsvinkelen

Skjermens synsvinkel kan endres mellom 5° fremover til 15° bakover.

# OBS:

Ikke press LCD-skjermen over de maksimale synsvinklene slik beskrevet ovenfor. Hvis du forsøker dette kan skjermen og sokkelen bli skadet.

## Å koble til enhetene

Vennligst slå av strømmen til både PC-en og skjermen før du foretar tilkoblingen.

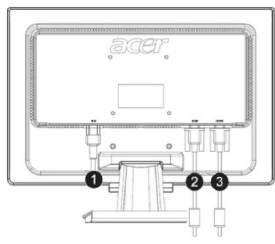

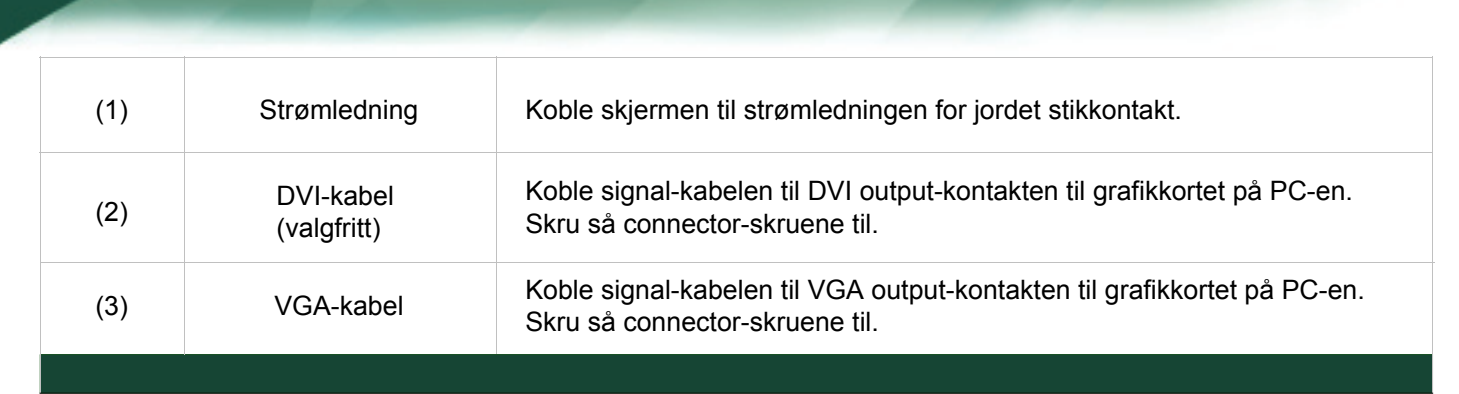

ADVARSEL: D-Sub 15 pin-støpselet på VGA-kabelen er trapesoideformet. Pass på at formen på støpselet passer til kontakten den skal i, og at ingen pins er bøyd eller skadet på noen måte.

#### Å bruke skjermen din

acei

Slå først på skjermen og deretter på PC-en. Når du ser at LED-lampen på PÅ-knappen blir grønt er PC-en klar til bruk. Vent i 10 sekunder til videosignalet kommer frem. Hvis du ikke ser det grønne lyset på PÅ-knappen eller videosignalet, bær du sjekke kabelforbindelsene.

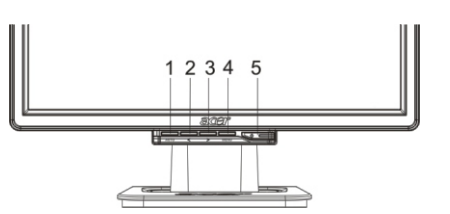

| 1 | AUTO | Autokonfigurering | Hvis OSD (On-Screen Display) er aktivt, trykk for å avslutte. Hvis<br>OSD ikke er aktivt, trykk og skjermen vil automatisk optimalisere<br>posisjonen, klokken og fasen på skjermen. |
|---|------|-------------------|----------------------------------------------------------------------------------------------------|
| 2 | <    | Minus             | Hvis OSD er aktivt, trykk for å velge og justere OSD-muligheter.                                                                                                    |
| 3 | >    | Pluss             | Hvis OSD er aktivt, trykk for å velge og justere OSD-muligheter.                                                                                                    |
| 4 | MENY | OSD Meny          | Trykk for å se OSD. Trykk AUTO for å avslutte.                                                                                                    |
| 5 | (    | Strøm             | Slå på/av<br>Grønn: Slått på<br>Oransje: I sove-modus                                                                                                    |

#### OSD-valgmuligheter

Se "Utvendige reguleringsknapper " på side 5. For å justere OSD-innstillinger:

- 1. Trykk på MENY-knappen for åpne OSD-menyen.
- 2. Bruk < eller > for å markere en innstilling, og trykk MENY-knappen for å bekrefte.
- 3. Bruk < eller > for å justere en innstilling til ønsket nivå.
- 4. Når du er ferdig med å foreta valg, kan du trykke på MENY-knappen for å avslutte OSD. (Ellers vil innstillingen bli savet automatisk etter 45 sekunder.)

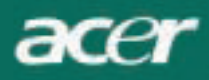

# **OSD-meny**

# Lysstyrke & kontrast

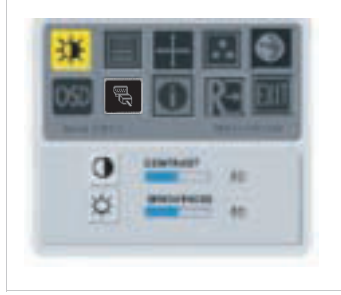

#### LYSSTYRKE:

Denne justerer klarheten i bildet på skjermen. Justeringsintervallet er mellom 0 til 100.

#### KONTRAST:

Denne justerer mørke og lyse farger i forhold til hverandre for å oppnå en behagelig kontrast. Justeringsintervallet er mellom 0 til 100.

### Tracking

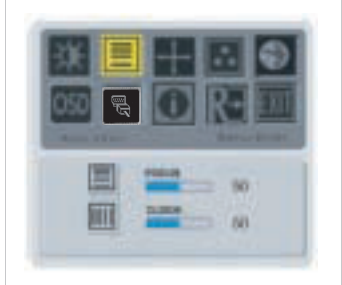

#### FOKUS:

Denne fjerner mulige horisontale skjevheter og gjør bildet klart og skarpt.

#### **KLOKKE**:

Hvis man kan se vertikale striper i bakgrunnen på skjermen blir disse mindre synlige ved at de blir minsket i størrelsen. Den endrer også den horisontale størrelsen på skjermen.

#### Posisjon

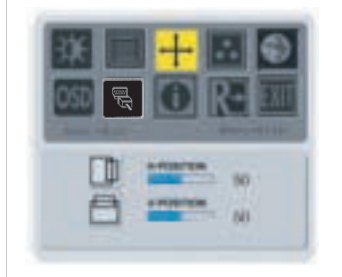

#### **V-Posisjon:**

Denne fjerner mulige horisontale skjevheter og gjør bildet klart og skarpt.

**H-Posisjon:** Denne justerer horisontalen.

#### Fargetemperatur

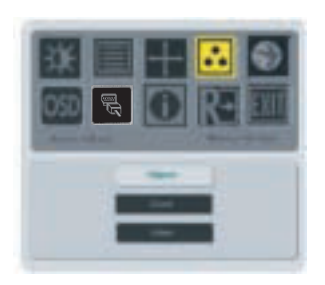

Det finnes tre måter å justere fargetemperaturen:

#### VARM:

Sett fargetemperaturen som CIE-koordinat 6500°K.

#### KALD:

Sett fargetemperaturen som CIE-koordinat 9300°K.

#### **Brukerdefinert:**

Du kan justere fargene rød, grønn og blå til ønsket intensitet.

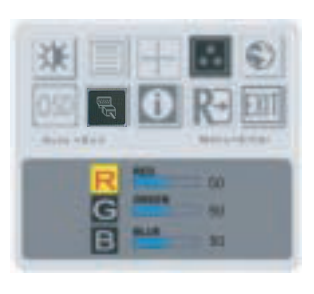

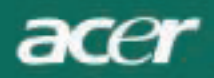

# Språk

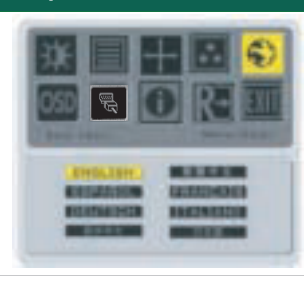

Velg OSD-meny 'språk'.

# OSD-posisjon

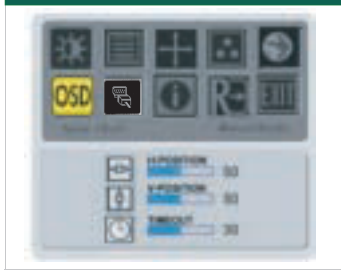

Denne endrer posisjonen av OSD-vinduet på skjermen. TIMEOUT-funksjonen lar brukeren fastsette når OSD kommer frem mellom 10 sekunder til 120 sekunder.

#### *Kilde-endring(bare for analog modell)*

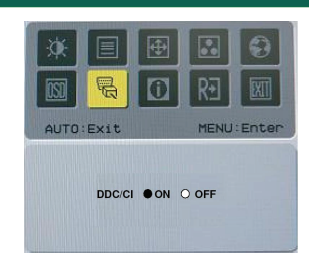

Velg a skru pa eller skru av DDC / CI-funksjonen.

#### *Kilde-endring(for dobbelt-input modell)*

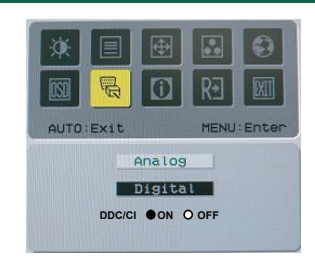

Analog og digital kilde-endring.

Velg a skru pa eller skru av DDC / CI-funksjonen.

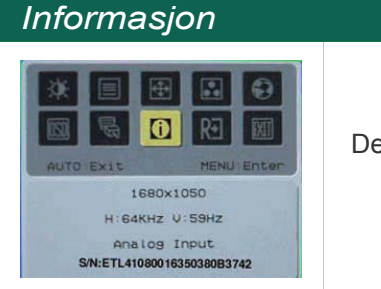

Denne viser korte informasjoner på skjermen.

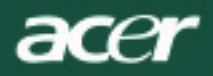

# Tilbakestilling

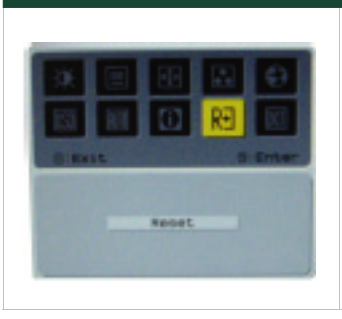

Tilbakestilles til standard-innstillingene fra frabrikken.

# Generelle spesifikasjoner

| AL2216W B                            |                                                  |
|--------------------------------------|--------------------------------------------------|
| Post                                 | Spesifikasjon                                    |
| Panel                                |                                                  |
| Skjermstørrelse                      | 22-tommers flatskjerm aktiv-matrix TFT LCD       |
| Maks. Oppløsing                      | 1680 x 1050 @60Hz                                |
| Pixel Pitch                          | 0.282 mm X 0.282 mm                              |
| Farger                               | 16,2M                                            |
| Lysstyrke                            | 300nits (Typisk)                                 |
| Kontrastforhold                      | 2500:1 (ACM)                                     |
| Responstid                           | 5ms (Typisk)                                     |
| Horisontal innsynsvinkel             | 170°                                             |
| Vertikal innsynsvinkel               | 160°                                             |
| Strømknapp                           | PÅ/ AV                                           |
| Kontroll-knapper                     | AUTO, MENY, <, >                                 |
| Video In                             | VGA or VGA+DVI-D w/ HDCP (valgfritt)             |
| Video                                | Analog 0.7V                                      |
| Sync                                 | TTL (+/ -)                                       |
| Plug & Play                          | DDC / CI                                         |
| Strømforbruk                         |                                                  |
| Strømforsyning                       | 100-240V AC, 50/60 Hz, 1,5A                      |
| Strømforbruk v<br>Normalt bruk       | < 45W                                            |
| Strømforbruk v<br>'Active off'-modus | < 1W                                             |
| Mål og vekt                          |                                                  |
| Dimensjoner (B_H_D)                  | 512.6mm x 423.1mm x 184.6mm (inkludert sokkelen) |
| Vekt (Netto/Brutto)                  | 4.6 Kg/ 6.3Kg                                    |

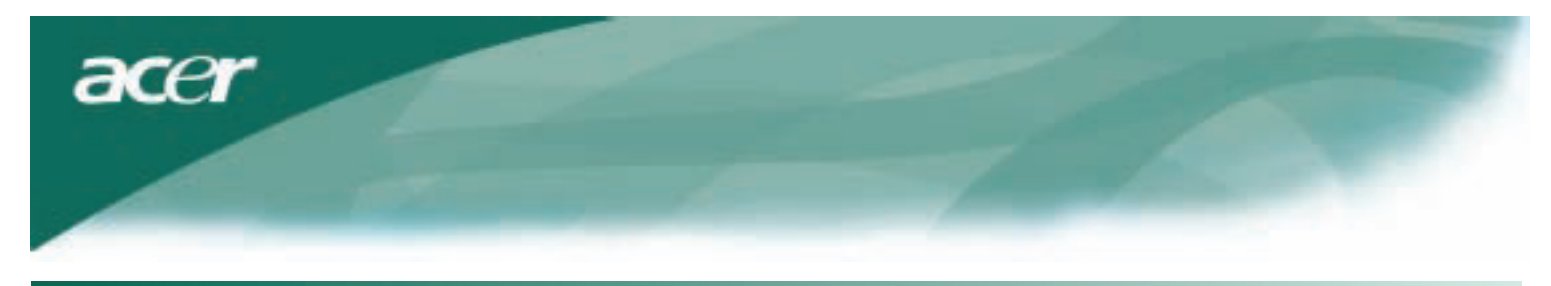

# Teknisk informasjon

# Pin-tildeling

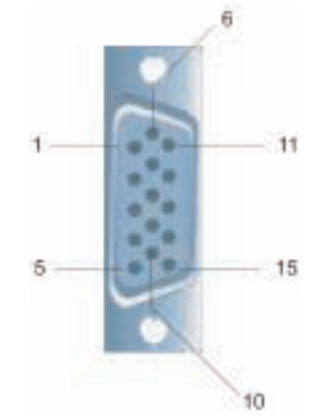

| Signal |             | Signa | al          |
|--------|-------------|-------|-------------|
| PIN    | Beskrivelse | PIN   | Beskrivelse |
| 1      | Rød         | 9     | +5V         |
| 2      | Grønn       | 10    | N.C.        |
| 3      | Blå         | 11    | N.C.        |
| 4      | N.C.        | 12    | DDC_SDA     |
| 5      | GND         | 13    | HSYNC       |
| 6      | Rød_GND     | 14    | VSYNC.      |
| 7      | Grønn_GND   | 15    | DDC_SCL     |
| 8      | Blå _GND    |       |             |

# Digital Video Input Connector : DVI – D (valg)

| 1 | ТХ2-              | 9  | TX1-              | 17 | ТХ0-             |
|---|-------------------|----|-------------------|----|------------------|
| 2 | TX2+              | 10 | TX1+              | 18 | TX0+             |
| 3 | Vern (TX2 / TX4)  | 11 | Vern (TX1 / TX3)  | 19 | Vern (TX0 / TX5) |
| 4 | NC                | 12 | NC                | 20 | NC               |
| 5 | NC                | 13 | NC                | 21 | NC               |
| 6 | DDC-Seriellklokke | 14 | +5V strøm         | 22 | Vern (TXC)       |
| 7 | DDC-Serielle data | 15 | Jord (+5V)        | 23 | TXC+             |
| 8 | NC                | 16 | Oppdag 'Hot plug' | 24 | TXC-             |

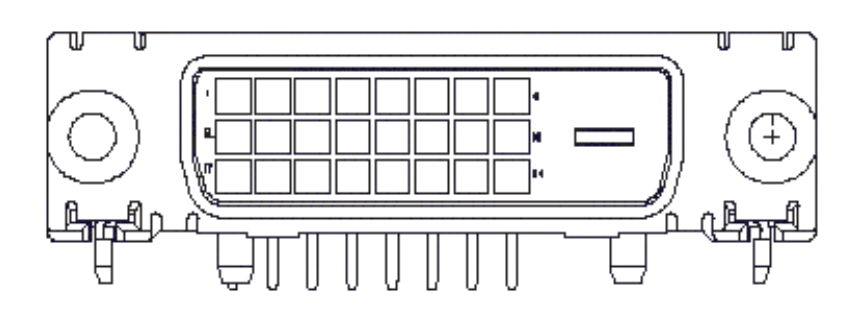

acer

# Standard timing-tabell

Hvis den valgte timingen IKKE er med i tabellen nedenfor, går denne LCD-skjermen i sove-modus.

| VESA MODES  |                   |            |                                   |                  |                                |                  |                                 |  |
|-------------|-------------------|------------|-----------------------------------|------------------|--------------------------------|------------------|---------------------------------|--|
|             |                   |            | Horizon                           | rizontal Ve      |                                | tical            |                                 |  |
| Mode        | Resolution        | Total      | Nominal<br>Frequency<br>+/-0.5KHz | Sync<br>Polarity | Nominal<br>Frequency<br>+/-1Hz | Sync<br>Polarity | Nominal<br>Pixel Clock<br>(MHz) |  |
|             | 640*480@60Hz      | 800*525    | 31.469                            | N                | 59.941                         | N                | 25.175                          |  |
| VGA         | 640*480@72Hz      | 832*520    | 37.861                            | Ν                | 72.809                         | N                | 31.500                          |  |
|             | 640*480@75Hz      | 840*500    | 37.500                            | N                | 75.000                         | N                | 31.500                          |  |
|             | 800*600@56Hz      | 1024*625   | 35.156                            | Р                | 56.250                         | Р                | 36.000                          |  |
| SV/CA       | 800*600@60Hz      | 1056*628   | 37.879                            | Р                | 60.317                         | Р                | 40.000                          |  |
| SVGA        | 800*600@72Hz      | 1040*666   | 48.077                            | Р                | 72.188                         | Р                | 50.000                          |  |
|             | 800*600@75Hz      | 1056*625   | 46.875                            | Р                | 75.000                         | Р                | 49.500                          |  |
|             | 1024*768@60Hz     | 1344*806   | 48.363                            | N                | 60.004                         | N                | 65.000                          |  |
| XGA         | 1024*768@70Hz     | 1328*806   | 56.476                            | N                | 70.069                         | N                | 75.000                          |  |
|             | 1024*768@75Hz     | 1312*800   | 60.023                            | Р                | 75.029                         | Р                | 78.750                          |  |
|             | 1152*864@75Hz     | 1600*900   | 67.500                            | Р                | 75.000                         | Р                | 108.000                         |  |
|             | 1152*720@60Hz     | 1488*748   | 44.859                            | N                | 59.972                         | Р                | 66.750                          |  |
|             | 1280*960@60Hz     | 1800*1000  | 60.000                            | Р                | 60.000                         | Р                | 108.000                         |  |
| SYCA        | 1280*1024@60Hz    | 1688*1066  | 63.981                            | Р                | 60.020                         | Р                | 108.000                         |  |
| SAGA        | 1280*1024@75Hz    | 1688*1066  | 79.976                            | Р                | 75.025                         | Р                | 135.000                         |  |
| SXGA+       | 1400x1050@60Hz    | 1864*1089  | 65.317                            | Ν                | 59.978                         | N                | 121.75                          |  |
| UXGA        | 1600*1200@60Hz    | 2160*1250  | 75.000                            | Р                | 60.000                         | Р                | 162.000                         |  |
| WXGA        | 1360*768@60Hz     | 1792*795   | 47.712                            | Р                | 60.015                         | Р                | 85.5                            |  |
| WXGA+       | 1440*900@60Hz 160 | 0*926 55.4 | 69                                | P 59.9           | 01 10                          | N 88.7           | 5                               |  |
|             | 1440*900@75Hz     | 1936*942   | 70.635                            | Ν                | 74.984                         | Р                | 136.75                          |  |
| WSXGA+      | 1680*1050@60Hz    | 2240*1089  | 65.290                            | Ν                | 59.954                         | N                | 146.250                         |  |
| IBM MODES   |                   |            |                                   |                  |                                |                  |                                 |  |
| FGA         | 640*350@70Hz      | 800*449    | 31.469                            | Р                | 70.087                         | N                | 25.175                          |  |
| 20/1        | 720x400@70Hz      | 900*449    | 31.469                            | Ν                | 70.087                         | Р                | 28.322                          |  |
| MAC MODES   |                   |            |                                   |                  |                                |                  |                                 |  |
| VGA         | 640*480@66.7Hz    | 864*525    | 35.000                            | Р                | 66.667                         | Р                | 30.240                          |  |
| SVGA        | 832*624@75Hz      | 1152*667   | 49.725                            | Ν                | 74.550                         | N                | 57.283                          |  |
| XGA         | 1024*768@75Hz     | 1328*804   | 60.241                            | N                | 74.927                         | N                | 80.000                          |  |
|             | 1152*870@75Hz     | 1456*915   | 68.681                            | Ν                | 75.062                         | N                | 100.00                          |  |
| Other MODES |                   |            |                                   |                  |                                |                  |                                 |  |
| XGA         | 1024*768@72Hz     | 1360*800   | 57.669                            | N                | 72.086                         | N                | 78.434                          |  |
| SXGA        | 1280*1024@70Hz    | 1696*1072  | 74.882                            | P                | 69.853                         | Р                | 127.000                         |  |

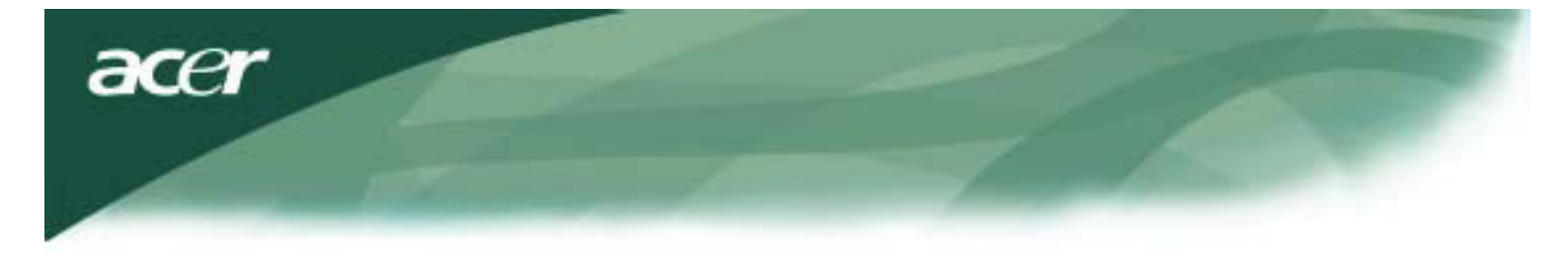

# Problemløsing

Denne LCD-skjermen er forhåndsinnstilt etter fabrikkens standard for VGA-timing. Fordi det kan være forskjeller i output-timing blant forskjellige VGA-kort på markedet, kan brukere i begynnelsen oppleve en ustabil eller uklar skjerm når en ny skjermmodus eller et nytt VGA-kort velges.

## OBS

Denne LCD-skjermen støtter flere VGA-moduser. Se Standard timing-tabell for en liste av moduser som blir støttet av denne LCD-skjermen.

## PROBLEM Bildet er uklart og ustabilt

Hvis bildet er uklart og ustabilt kan du følge følgende trinn:

- 1. Sett PC-en i "Avslutt Windows"-status mens du er i MS-Windows-miljøet.
- 2. Se etter på skjermen om det finnes sorte vertikale striper. Hvis de finnes kan du bruke "Klokke"-funksjonen i OSD-menyen for å justere (trinnvise tall opp eller ned) til disse stripene forsvinner.
- 3. Gå igjen til "FOKUS"-funksjonen i OSD-menyen og justér skjermen til den er klarest.
- 4. Klikk "Nei" ved "Avslutt Windows" og gå tilbake til den normale PC-driften.

#### PROBLEM Det er ikke noe bilde på LCD-skjermen

Hvis det ikke er et bildet på LCD-skjermen, kan du følge følgende trinn:

- 1. Sjekk at strømindikatoren på LCD-skjermen er PÅ, at alle forbindelsene er i orden og at systemet bruker riktig timing. Se Kapittel 3 for informasjon om timing.
- 2. Slå av LCD-skjermen og slå den på igjen. Hvis det fremdeles ikke er et bilde, trykk flere ganger på Innstillingsknappen.
- Hvis trinn 2 ikke virker, koble PC-en til en annen ekstern CRT-skjerm. Hvis PC-en virker riktig med en CRT-skjerm men ikke med LCD-skjermen, kan det være at output-timingen til VGA-kortet er utenfor LCD-ens synkrone område. Vennligst endre til et alternativt modus oppført i standard timing-tabellen eller erstatt VGA-kortet, og gjenta trinn 1 og 2.

# PROBLEM Det er ikke noe bilde på LCD-skjermen

Hvis du har valgt en output-timing som ligger utenfor LCD-skjermens synkrone område (Horisontalt: 31,5 ~ 80 KHz and vertikalt:56 ~ 75 Hz), vil OSD-en vise en "Utenfor område"-beskjed. Velg et modus som støttes av LCD-skjermen. Og hvis signal-kabelen ikke er koblet til LCD-skjermen i det hele tatt eller ikke ordentlig, vises en "Ingen input-signal"-beskjed på skjermen.

OBS: Ikke forsøk å etterse skjermen selv , eller åpne PC-en selv.

Alt ettersyn må foretaes av en autorisert tekniker hvis problemet ikke kan løses med "Problemløsing"-delen.